# **Pulpity zdalne**

© Copyright by 3bird Projects 2023, http://edukacja.3bird.pl

## Instalacja Chrome w Linux

Aby w Linuksie zainstalować przeglądarkę Chrome, należy mieć aktywne dwa składniki jądra:

- General setup / Namespaces support --> [\*] User namespace (CONFIG\_USER\_NS);
- General setup / Control Group support --> [\*] Memory controller (CONFIG\_MEMCG).

Przeglądarka instalowana jest do lokalizacji: /opt/google/chrome/chrome.

- Należy zdawać sobie ponad to sprawę z tego, że istnieją dwie wersje przeglądarki:
  - Chromium czysta podstawowa przeglądarka oparta na open source;
  - **Chrome** bazująca na *Chromium*, ale zawiera komercyjne dodatki.

# Pulpit zdalny Chrome

Korzystając z przeglądarki Chrome, instalujemy aplikację wchodząc na stronę (zarówno na serwerze, jak i na kliencie): https://remotedesktop.google.com/

W przypadku udzielania pomocy pomiędzy **obcymi osobami**:

- <u>Udzielający pomocy</u> --> Pomoc zdalna / Udzielanie pomocy: kodNumeryczny (musi zalogować się w przeglądarce Chrome na swoje konto Google);
- <u>Otrzymujący pomoc</u> --> Pomoc zdalna / Uzyskiwanie pomocy (musi być zalogowany w Chrome na swoje konto Google [inne niż konto udzielającego pomocy]; generowany jest unikatowy kod ważny przez 5 minut, który musi przekazać udzielającemu pomocy; po godzinie musi jeszcze raz potwierdzić zapytanie, że nadal chce udostępniać swój Pulpit);

W przypadku zarządzania **swoimi komputerami** (w obu przypadkach logujemy się na to samo konto Google):

- <u>Komputer zarządzany</u> --> Dostęp zdalny / Skonfiguruj zdalny dostęp;
- <u>Komputer zarządzający</u> --> Dostęp zdalny / Urządzenia zdalne;

Po poprawnej konfiguracji i udanym połączeniu, można na przeglądarce, z którą się łączymy, usunąć wszystkie zapisane hasła. Synchronizacja powinna być wyłączona.

<u>Uwaga</u>: Należy zdawać sobie sprawę z tego, że system *Linux* może być jedynie klientem; wersja serwerowa istnieje jedynie na *Debiana* (paczka \*.deb). Próba przerobienia paczki \*.deb na \*.rpm i zainstalowania jej w *openSuSE* - za każdym razem kończy się błędem.

#### Pomoc zdalna Windows

Gdy chcemy udostępnić komuś nasz komputer:

- Panel sterownia / System / Ustawienia zdalne / Zdalny / Pomoc zdalna / [x] Zezwalaj na połączenia Pomocy zdalnej z tym komputerem / Zaawansowane... /
  - [x] Zezwalaj na zdalne sterowanie tym komputerem
  - [x] Twórz zaproszenia, których można używać tylko z komputerów z uruchomionym systemem Windows Vista lub nowszym
- Panel sterownia / System / Ustawienia zdalne / Zdalny / (x) Zezwalaj na połączenia zdalne z tym komputerem / Wybierz użytkowników (wybieramy konta, na które można się zdalnie logować; konta te muszą być zabezpieczone hasłem)

<u>Uwaga</u>: Opcja uwierzytelniania na poziomie sieci (*Network Level Authentication*) ma sens jedynie wewnątrz LAN i jedynie z udziałem *Windows Server* (rola *RD Session Host server*).

## Inne rozwiązania

- **Real VNC** (*Virtual Network Computing*) wersja Linux/Windows, zawiera serwer i klienta, oparty o połączenia IP;
- **TightVNC** licencja GPL, Linux i Windows, mały, serwer i klient, oparty o połączenia IP;
- dwservice.net ładnie działa, oparty o bezpośrednie połączenia (należy założyć konto w serwisie, które zarządza agentami); agenty należy zainstalować na komputerze, z którymi chcemy się łączyć (w przypadku Linuksa, agent jest w postaci skryptu \*.sh);
- **AnyDesk** działa na *Linuksie* i na *Windows*, licencja freeware, ma wersję płatną Professional (tylko w niej można zapisywać zdalne serwery w książce adresowej);

Ostatnia aktualizacja: 9 lutego 2023.